## Guide to Creating a Listing for Cardinals Split Season Tickets

This step-by-step guide provides instructions for creating a listing for Cardinals split season tickets. It covers everything from accessing the website to submitting the listing for verification. If you're looking to sell or advertise your Cardinals split season tickets, this guide is a must-read.

|                                     | <u>cardinals.splitsea</u>        | <u>sontickets.c</u>          | <u>:om/dashboard/in</u> | <u>dex</u> |
|-------------------------------------|----------------------------------|------------------------------|-------------------------|------------|
|                                     |                                  |                              |                         |            |
| Click "VIEW" next to                | the Season Ticket                | Group you'd                  | d like to create a Lis  | sting for. |
|                                     |                                  |                              | No.                     | 5          |
| Manage Tickets P                    | urchase Tickets                  |                              |                         |            |
| Manage your Season Tickets Bu       | ıy new Season Tickets            |                              |                         |            |
|                                     | 🤞 Split Season Ticket            | s has a new design!          |                         |            |
|                                     | Check out our <u>Help Page</u> o | r open a <u>Support Case</u> | 2                       |            |
| Season Ticket Groups                | ORT NEW TICKETS                  |                              |                         |            |
| Namo                                |                                  | Created                      | Group Admin             |            |
| Name                                |                                  |                              | Ashley Kortte           | VIEW       |
| Infield Terrace Section 442 / Row 2 | /1Seats                          | Feb 2024                     |                         |            |

**3** Click "Create a Listing" under the Listings tile.

| Tickets Y Partners D                  | raft Settings 🗡                  |                             |
|---------------------------------------|----------------------------------|-----------------------------|
|                                       |                                  | 2.4                         |
| Ickets<br>Tickets to future games: 80 | You have not added any Partners. | Draft<br>No pending drafts. |
| Manage 🗖 🛱 Calendar                   | Add Partners                     | Set Up Draft                |
| How do I transfer actual tickets?     |                                  |                             |
|                                       |                                  |                             |

## 4 Click "Create new Listing"

| All listings for this Ticket Group are                | listed below. You           | may have one listing f             | or each Ticket Location.                                |
|-------------------------------------------------------|-----------------------------|------------------------------------|---------------------------------------------------------|
| Listing Name                                          | Active                      | Verified                           | Games Available                                         |
|                                                       |                             |                                    |                                                         |
| All game dates & times subjec                         | t to change. For the most u | p-to-date schedule, please visit:  | www.cardinals.com/schedule                              |
| Соруг                                                 | ight © 2001–2024 MLB Ac     | Ivanced Media, L.P. All rights res | erved.                                                  |
| The following are trademarks or service marks of Majo | or League Baseball entities | and may be used only with perm     | ission of Major League Baseball Properties, Inc. or the |

# Click the "Select Season Ticket Plan" dropdown, choose your plan, and click Continue.

| . LICKET LOCATION          |                 |   |
|----------------------------|-----------------|---|
| reate Listing for this Loc | ation: 🕑        |   |
| nfie-442                   |                 |   |
| nfield Terrace, Secti      | on 442, 1 seat) |   |
| elect Season Ticket Plan   | :0              |   |
|                            |                 | ~ |
| CONTINUE                   |                 |   |
|                            |                 |   |
| lect Season Ticket Plan    | : 0             |   |

## **6** Enter a "Listing Name" and "Listing Notes"

5

Get creative! This is a way to grab the attention of potential partners and advertise your new listing.

When you're finished, click "CONTINUE"

| ing for this Location:  Perrace, Section 442, 1 seat) |    |
|-------------------------------------------------------|----|
| 12<br>errace, Section 442, 1 seat)                    |    |
| errace, Section 442, 1 seat)                          |    |
| 1                                                     |    |
| 1                                                     |    |
|                                                       |    |
| xet Plan: 📀                                           |    |
| son (2024) Edit                                       |    |
|                                                       |    |
| & Notes                                               |    |
| ne: 🕖                                                 |    |
|                                                       |    |
| es: 🕖                                                 |    |
|                                                       |    |
|                                                       |    |
|                                                       | 11 |
| ormation allowed!                                     |    |
| NUE                                                   |    |

## **7** Time to enter your preferences.

Click the dropdown boxes for a list of options to choose from that suit your needs. When you're finished, click "CONTINUE"

| • |
|---|
|   |
| ~ |
|   |
| ~ |
|   |
| ~ |
|   |
|   |
|   |

## 8 Choose your Listing Type.

If you choose List of Tickets, you will be prompted to select the games later in the Create Listing process.

If you choose Number of Games you can determine the games at a later date.

| Must purchase at least 1 Tickets    |                                                                                                   |
|-------------------------------------|---------------------------------------------------------------------------------------------------|
| Preferred Payment Method: 3         |                                                                                                   |
| Venmo                               |                                                                                                   |
| Preferred Ticket Delivery Method: 🚱 |                                                                                                   |
| My Cardinals Tickets                |                                                                                                   |
| Edit                                |                                                                                                   |
|                                     |                                                                                                   |
|                                     |                                                                                                   |
| 5. Listing Type 🚱                   |                                                                                                   |
| 5. Listing Type 🕑                   | List of Tickets                                                                                   |
| 5. Listing Type                     | List of Tickets<br>Potential partners select tickets from a list you provide and make an offer to |

5

9

#### Review the Terms of use, Service Fee disclaimer, and Listing Policies

| e | i. Listing Terms                                                                                                    |
|---|----------------------------------------------------------------------------------------------------|
|   | Terms of Use                                                                                                    |
|   | * violate any laws or third party rights;                                                                                                    |
|   | * use the Site or SST Services if you are not able to form legally binding contracts, are under the age of 18, or are temporarily or indefinitely suspended from using the Site;                                                                     |
|   | * fail to deliver payment for tickets purchased by you, unless the seller has materially changed the description of the tickets after you have made an offer, a clear typographical error is made, or you cannot authenticate the seller's identity; |
|   |                                                                                                    |
|   | Service ree                                                                                                    |
|   | The Buyer must pay a separate service fee to complete any agreement made using the service. The service fee is \$2.50 per ticket, per game with a<br>maximum fee amount of \$40.00 for any one agreement between a Buyer and a Season Ticket Holder. |
|   | The Season Ticket Holder in the agreement does not pay a fee.                                                                                                    |
|   | The service fee is due AFTER the Buyer and Season Ticket Holder have agreed to all terms. Once the Buyer has paid the service fee, the Agreement is<br>finalized and contact information is released to both Buyer and Season Ticket Holder.         |

#### **10** Click "I have read and agree to the Listing Terms"

#### **Listing Policies**

All listings created in this service are subject to verification. Account number, ticket location, and Season Ticket Holder name must all match in our system. Additionally, listing name, listing notes, and ticket prices must all meet our guidelines. Your listing answers to listing questions will not be verified if it contains personal contact information (such as name, email address, phone number, etc.)!

This service is provided by the St. Louis Cardinals to help Season Ticket Holders find partners. We reserve the right to remove any listing or user who does not follow our Listing Policies.

I have read and agree to the Listing Terms

## **11** Click "Create Listing"

| finalized and cor                                                                       | tact information is released to both Buyer and Season Ticket Holder.                                                                                                    |
|-----------------------------------------------------------------------------------------|----------------------------------------------------------------------------------------------------|
| Listing Polic                                                                           | es                                                                                                    |
| All listings<br>Season Tic<br>ticket price<br>it contains<br>This servic<br>reserve the | created in this service are subject to verification. Account number, ticket location, and<br>ket Holder name must all match in our system. Additionally, listing name, listing notes, and<br>is must all meet our guidelines. Your listing answers to listing questions will not be verified if<br>personal contact information (such as name, email address, phone number, etc.)!<br>e is provided by the St. Louis Cardinals to help Season Ticket Holders find partners. We<br>e right to remove any listing or user who does not follow our Listing Policies. |
|                                                                                         | Please review the Listing settings you have entered. If you are ready to proceed, click the button below.                                                                                                    |
|                                                                                         | Create Listing                                                                                                    |

## **12** If you chose the Listing Type "List of Tickets", you'll be prompted to take action.

## Click "List Tickets For Sale"

| _        |                                                                                                    |
|----------|----------------------------------------------------------------------------------------------------|
|          | Action required to complete this Listing!                                                                                                    |
|          | You have finished the first step! You still need to add your tickets, pricing, and decide which tickets you want listed for sale. Then you still need to review your listing on the Listing Control Panel and sumbit this listing to the St. Louis Cardinals. Your Listing will not be shown to potential partners until you have submitted it to the St. Louis Cardinals and they have verified your account details.                                                                                                    |
|          | You have created your Listing! You need to enter prices and list tickets for sale by changing the status of each ticket you wish to sell to List for Sale. Make these changes under the MANAGE TICKETS tab.  List Tidets For Sale  List Tidets For Sale                                                                                                    |
|          | Click on the <b>My Listings</b> tab once you are done to review your Listing and submit it to the St. Louis Cardinals for verification.                                                                                                    |
|          |                                                                                                    |
|          | All game dates & times subject to change. For the most up-to-date schedule, please visit: www.cardinals.com/schedule                                                                                                    |
|          | Copyright © 2001–2024 MLB Advanced Media, L.P. All rights reserved.                                                                                                    |
| r<br>Ser | The following are trademarks or service marks of Major League Baseball entities and may be used only with permission of Major League Baseball Properties, Inc. or the<br>relevant Major League Baseball entity: Major League, Major League Baseball, MLB, the silhouetted batter logo, World Series, National League, American League, Division<br>ries, League Championship Series, All-Star Game, and the names, nicknames, logos, uniform designs, color combinations, and slogans designating the Major League Baseball<br>clubs and entities, and their respective mascots, events and exhibitions. |
|          | Use of this Website signifies your agreement to the SplitSeasonTickets, LLC. Terms of Use, Privacy Policy, and Refund Policy.                                                                                                    |

## Assign games to your new Listing.

Click "Change All..." to change the Status of all seats, or click "Not Assigned" to change the Status of individual games.

| Ticket Navigator<br>Date Range<br>Feb02 2024 to Feb02 2025 | You need to complete your listing!  How do I set the price of my tickets? Great Seats in Infie (Not Complete) How do I list a ticket for sale? |                                             |        | set the price of my tickets?<br>w do I list a ticket for sale? |
|------------------------------------------------------------|----------------------------------------------------------------------------------------------------|---------------------------------------------|--------|----------------------------------------------------------------|
|                                                            | 80 Tickets shown below<br>Game                                                                                                    | Ticket Locations                            | Price  | Change All 👻                                                   |
| Assigned Sold                                              | Miami Marlins<br>Apr-04 (Thu) @ 3:15 PM 📋 S A                                                                                                  | Infield Terrace<br>Section 442 Row 2 Seat 2 | \$0.00 | Not Assigned                                                   |
| Draft                                                      | Miami Marlins<br>Apr-06 (Sat) @ 1:15 PM 📋 \$ 🖈                                                                                                 | Infield Terrace<br>Section 442 Row 2 Seat 2 | \$0.00 | Not Assigned                                                   |
| Listed Elsewhere                                           | Miami Marlins<br>Apr-07 (Sun) @ 1:15 PM 📋 S A                                                                                                  | Infield Terrace<br>Section 442 Row 2 Seat 2 | \$0.00 | Not Assigned                                                   |
| Sold Elsewhere     Partner / Owner                         | Philadelphia Phillies<br>Apr-08 (Mon) @ 6:45 PM 📋 \$ ≁                                                                                         | Infield Terrace<br>Section 442 Row 2 Seat 2 | \$0.00 | Not Assigned                                                   |
| Asniey Kortte     Vocations                                | Philadelphia Phillies<br>Apr-09 (Tue) @ 6:45 PM 🗎 \$ A                                                                                         | Infield Terrace<br>Section 442 Row 2 Seat 2 | \$0.00 | Not Assigned                                                   |
| ♣ Download Ticket<br>Data                                  | Philadelphia Phillies<br>Apr-10 (Wed) @ 12:15 PM 🔒 \$ ≁                                                                                        | Infield Terrace<br>Section 442 Row 2 Seat 2 | \$0.00 | Not Assigned                                                   |
| Excel iCal O                                               | Milwaukee Brewers<br>Apr-19 (Fri) @ 7:15 PM 📋 \$ →                                                                                             | Infield Terrace<br>Section 442 Row 2 Seat 2 | \$0.00 | Not Assigned                                                   |
|                                                            | Milwaukee Brewers                                                                                                    | Infield Terrace                             | 60.00  |                                                                |

## Click the dropdown and choose "List for Sale"

| Ticket Navigator<br>Date Range | You need to complete your listing!                        |                                             | How do I | set the price of my tickets?<br>ww do I list a ticket for sale? |
|--------------------------------|-----------------------------------------------------------|---------------------------------------------|----------|-----------------------------------------------------------------|
| ★ Status     Not Assigned      | 80 Tickets shown below<br>Game                            | Ticket Locations                            | Price    | Change All •<br>Status/Owner                                    |
| Assigned Sold                  | Change Status/Owner for All TICKETS                       |                                             | × 00     | Not Assigned                                                    |
| Draft                          | Changes Status/Owner ONLY for the tickets currently shown | n on this page.                             | oc       | Not Assigned                                                    |
| Listed Elsewhere               | LIST TOT Sale                                             |                                             | > 00     | Not Assigned                                                    |
| Sold Elsewhere Partner / Owner | vihi, oo fuloiti 🖗 oraa tay 📕 a 😒                         | Change Status Cance                         | DO       | Not Assigned                                                    |
| Ashley Kortte     Locations    | Philadelphia Phillies<br>Apr-09 (Tue) @ 6:45 PM 🖹 \$ →    | Infield Terrace<br>Section 442 Row 2 Seat 2 | \$0.00   | Not Assigned                                                    |
| Download Ticket                | Philadelphia Phillies<br>Apr-10 (Wed) @ 12:15 PM 🗎 \$ 🖈   | Infield Terrace<br>Section 442 Row 2 Seat 2 | \$0.00   | Not Assigned                                                    |
| Excel iCal 😨                   | Milwaukee Brewers                                         | Infield Terrace                             | \$0.00   | Not Assigned                                                    |

# **15** Click "Save Changes" when you're finished updating the Status or Pricing for your individual games.

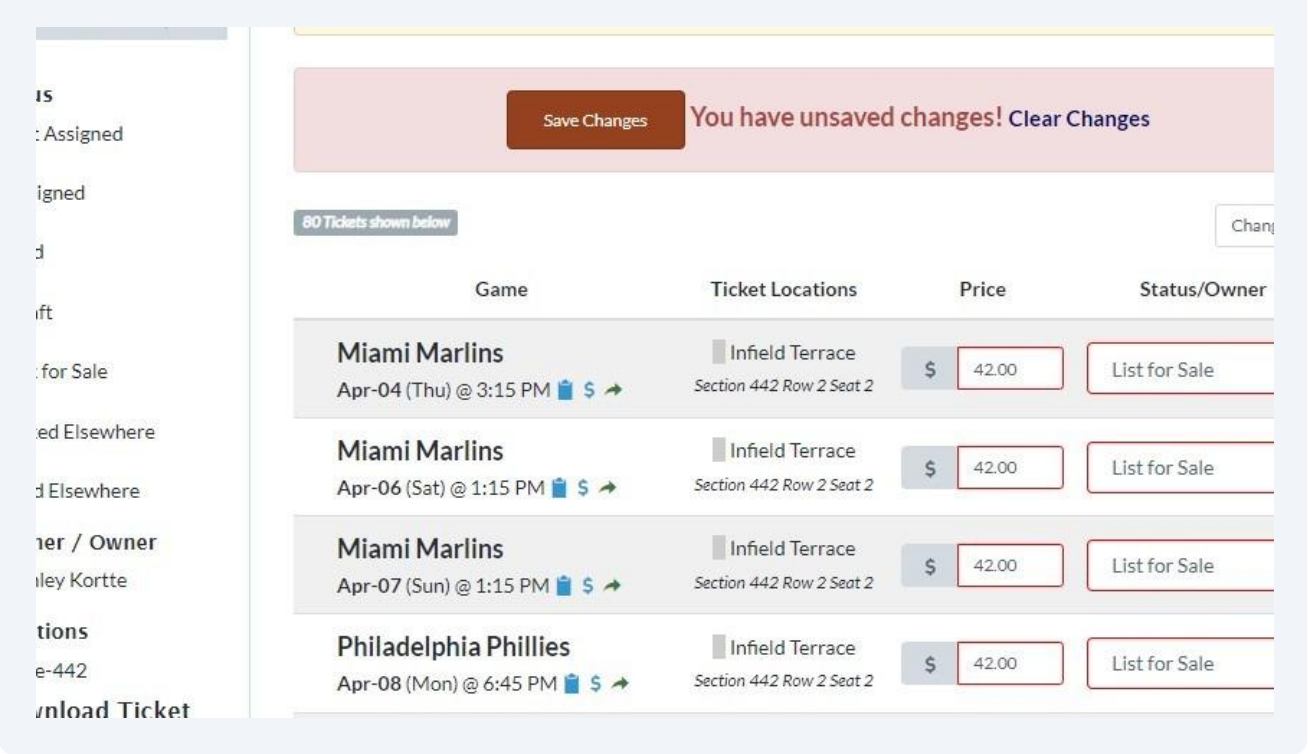

# **16** The system will remind you that your Listing is not complete, so click the "(Not Complete)" button to proceed.

| icket Navigator                                                | Tickets 🗸                                                                   | Partners                                    | Draft    | Settings 💙                                                     |
|----------------------------------------------------------------|-----------------------------------------------------------------------------|---------------------------------------------|----------|----------------------------------------------------------------|
| Ticket Navigator<br>Date Range<br>Feb 02, 2024 to Feb 02, 2025 | You need to complete your listing! ?<br>Great Seats in Infic (Not Complete) |                                             | How do I | set the price of my tickets?<br>w do I list a ticket for sale? |
| <ul> <li>Status</li> <li>Not Assigned</li> </ul>               | 80 Tickets shown below<br>Game                                              | Ticket Locations                            | Price    | Change All 🔻                                                   |
| Assigned Sold                                                  | Miami Marlins<br>Apr-04 (Thu) @ 3:15 PM 📋 \$ →                              | Infield Terrace<br>Section 442 Row 2 Seat 2 | \$42.00  | List for Sale                                                  |
| Draft                                                          | Miami Marlins<br>Apr-06 (Sat) @ 1:15 PM 🗎 \$ →                              | Infield Terrace<br>Section 442 Row 2 Seat 2 | \$42.00  | List for Sale                                                  |
| Listed Elsewhere                                               | Miami Marlins<br>Apr-07 (Sun) @ 1:15 PM 📋 \$ ≁                              | Infield Terrace<br>Section 442 Row 2 Seat 2 | \$42.00  | List for Sale                                                  |
| Sold Elsewhere Partner / Owner                                 | Philadelphia Phillies<br>Apr-08 (Mon) @ 6:45 PM 🗎 \$ 🏕                      | Infield Terrace<br>Section 442 Row 2 Seat 2 | \$42.00  | List for Sale                                                  |

**17** Review the details of your new Listing and click "Submit Listing for Verification"

| Listing Control P<br>Great Seats in In | anel:<br>field Terrace!      | Tickets 🗸                                                   | Partners                 | Draft                 | Settings 🗸        |
|----------------------------------------|------------------------------|-------------------------------------------------------------|--------------------------|-----------------------|-------------------|
|                                        |                              |                                                             |                          | =                     | LISTING ACTIONS 🔻 |
| Let the S                              | t. Louis Cardinals know that | you are ready to have your list                             | ing Verified. Submit Lis | ting for Verification |                   |
|                                        | Show Lis<br>Your listing     | ting to Potential Partne<br>will show in search results onc | e it has been verified.  |                       |                   |
| Details                                |                              |                                                             |                          |                       |                   |
| Verified: 🕖                            |                              |                                                             |                          |                       | Make Changes      |
| Listing has not been v                 | verified by the St. Lo       | ouis Cardinals                                              |                          |                       |                   |

**18** Verify the Location and Account Number and click "I have finished setting up this Listing"

Your Listing will be submitted to the Cardinals for review and you will receive an email when it's approved.

If the Listing happens to be rejected, details regarding the reason will be included.

| nce you have finished setting up your listing, o<br>erification queue. All Listings must be verified<br>esults. | by the St. Louis Cardinals before they show up in search                            |
|----------------------------------------------------------------------------------------------------|-------------------------------------------------------------------------------------|
| e patient! Listing verification usually takes pla<br>our listing has been verified and been available           | ace within one business day. We will send you an email when<br>e in search results. |
| lease be sure that all of your listing informatio                                                               | on including Ticket Location and Account Number is                                  |
| orrect before proceeding!                                                                                       |                                                                                     |
| Season Ticket Account Number:                                                                                   | 6042649                                                                             |
| Season Ticket Account Number:<br>Price Level:                                                                   | 6042649<br>Infield Terrace                                                          |